# Manual de usuario herramienta analítica wifi empresa

solución wifi empresa  ${f R}$ 

## índice

| 2 | Introducción3                     |
|---|-----------------------------------|
| 3 | Plataformas de gestión analítica3 |

## 1 Introducción

El presente documento recoge el formato de acceso a las plataformas de gestión incluidas en el proyecto Wifi Empresas y resumen de las principales características.

## 2 Plataformas de gestión analítica

En esta plataforma proporciona el acceso a la herramienta de análisis y visualización de datos relativos del flujo de usuarios dentro de las instalaciones del cliente, en base a la información obtenida por la infraestructura de red wifi tanto para dispositivos conectados como no conectados.

Esta plataforma se tiene acceso gráfico a la información recopilada por la infraestructura en relación a:

- El perfil de los usuarios
- La presencia de los mismos en diferentes zonas de la instalación de cliente
- Movimientos de los usuarios entre zonas

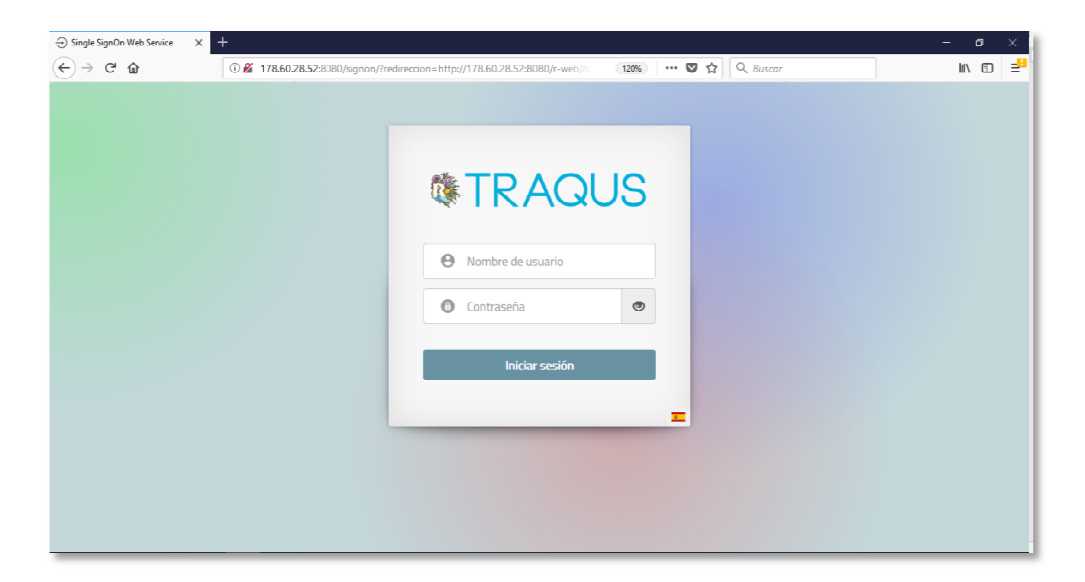

### 2.1.1.1.1 Perfil

En el apartado de "Perfil" se puede realizar la visualización de perfiles de los usuarios en base a: si están asociados o no la red, edad, sexo, tipo dispositivo, uso de redes sociales, idioma o nacionalidad. Toda esta información es mostrada de forma agrupada o por distribución horaria. En la pantalla de entrada de resumen, muestra cómo varían los perfiles dominantes de la aplicación.

| TRAOUS                          | × +                                      |            |                | - n ×               |  |  |  |  |  |  |
|---------------------------------|------------------------------------------|------------|----------------|---------------------|--|--|--|--|--|--|
| € → ୯ @                         | ① 178.60.28.52:8080/r-web/#              |            | 📾 🛡 🟠 🔍 Buscar | IN © = <sup>₽</sup> |  |  |  |  |  |  |
|                                 | board <b>Perfil</b> Presencia Movimiento | +          |                |                     |  |  |  |  |  |  |
| 🛃 Usuarios asociados            | x + - n x<br>0 1786028526080/r-veb/#     |            |                |                     |  |  |  |  |  |  |
| Fdad<br>CO <sup>®</sup> Sexo    | Usuarios Asociados                       |            |                |                     |  |  |  |  |  |  |
| Dispositivos     Redes sociales |                                          | 0          | Asociados      | = 0.00x 0x          |  |  |  |  |  |  |
| M Idiomas                       |                                          |            | No asociados   | J 69.88% 100%       |  |  |  |  |  |  |
| P∼ Nauunalioaus                 | Por franjas horarias                     | 4596       |                |                     |  |  |  |  |  |  |
|                                 |                                          |            |                |                     |  |  |  |  |  |  |
|                                 |                                          | Asociados  | No asociados   |                     |  |  |  |  |  |  |
|                                 | • IB600                                  | 0 usuarios | 352 usuarios   |                     |  |  |  |  |  |  |
|                                 | © 09:00                                  | 0 usuarios | 347 usuarios   | 2                   |  |  |  |  |  |  |
|                                 | ○ 10:00                                  | 0 usuarios | 350 usuarios   |                     |  |  |  |  |  |  |
| 0                               | ○ 11.00                                  | 0 usuarios | 382 usuarios   | <u> </u>            |  |  |  |  |  |  |

#### 2.1.1.1.2 Presencia

En el apartado de Presencia se accede a información relativa a la entrada y salida de usuarios en localización, es decir, las visitas que los mismos realizan. Se distinguen entre adquisiciones, los usuarios que sabemos han accedido, y los transeúntes, la gente que pasa por cerca de la localización.

En las diferentes entradas del menú se muestra la tasa de adquisición, tiempos medios, promedios de visita y análisis de campañas. Esta información es presentada para diferentes selecciones de franjas de tiempo ya sea por hora, día o semana.

| C TRAQUS                                                         | × +                       |                        |                     |                      |                      |                         |                                |                | – n ×        |  |
|------------------------------------------------------------------|---------------------------|------------------------|---------------------|----------------------|----------------------|-------------------------|--------------------------------|----------------|--------------|--|
| € → ୯ û                                                          | (i) 178.60.28.52          | :8080/r-web/#          |                     |                      | 90% 🛛                | 습 🔍 Busco               | ır                             |                | IIN 🖸 🖃      |  |
| TRAQUS = Electronemic Rentil Presentation Monomienta             |                           |                        |                     |                      |                      |                         |                                |                |              |  |
| 🕃 Tráfico                                                        | Variación                 |                        |                     | 0                    | Tendencia            |                         |                                |                | 0            |  |
| <ul> <li>Tasa de retorno</li> <li>Tasa de adquisición</li> </ul> | -66.57%<br>Transvirtes    | -71.44%<br>Adapinkinna | ↑<br>5.62%<br>Tampo | -14.57%<br>TAda      | 13655<br>Transfildes | 4753<br>Adaptivit innes | 15m 59s<br>Tempe               | 34%)<br>T.Adq. | 12%          |  |
| O Tiempo medio                                                   |                           |                        |                     |                      |                      |                         |                                |                |              |  |
| Tiempo de dispersión                                             | Presencia                 |                        |                     |                      |                      |                         |                                |                |              |  |
| <ul> <li>Promedio visitas</li> </ul>                             |                           |                        |                     |                      |                      |                         |                                |                |              |  |
| Efectividad de campañas                                          |                           | Usuanos                | Liempo              |                      |                      | Porcentaje de           | Adquisición —                  |                | 0            |  |
| 🐓 Excluido                                                       | · 08:00                   | 367 usuarios           | 21m 49s             |                      | Transeúntes 🌑        |                         |                                | Sector .       |              |  |
|                                                                  | 0.09:00                   | 356 usuarios           | 15m 7s              | 1,400 -              |                      |                         |                                |                |              |  |
|                                                                  | · 10:00                   | 357 usuarios           | 19m 5s              | 1200                 |                      |                         |                                |                |              |  |
|                                                                  | <ul> <li>11:00</li> </ul> | 397 usuarios           | 10m 55s             | 1,000 -<br>ທູ່ 800 - |                      |                         |                                |                |              |  |
|                                                                  | · 12:00                   | 389 usuarios           | 12m 50s             | su ario              |                      |                         |                                |                |              |  |
|                                                                  | O 13:00                   | 469 usuarios           | 28m 40s             |                      |                      | -                       |                                |                |              |  |
|                                                                  | • 14:00                   | 389 usuanos            | 23m 9s              |                      |                      |                         |                                |                | <b>.</b>     |  |
|                                                                  | · 15:00                   | 409 usuarios           | 18m 30s             | e.,                  | , ang the sig        | هي مري '<br>Serr        | <sup>م</sup> يم، مينم.<br>Iana | the time the   | and a second |  |
| 9                                                                | ⊙ 16:00                   | 503 usuarios           | 14m 12s             |                      |                      | Transeúntes             | Adquisiciones                  |                |              |  |

Otras entradas del menú son:

- Tráfico: Muestra la cantidad de usuarios adquiridos
- *Tasa de Retorno*: Muestra el porcentaje de usuarios retornados con respecto al mismo periodo anterior.
- *Tasa de Adquisición*: Muestra el porcentaje de adquisiciones con respecto a los transeúntes
- Tiempo Medio: Muestra el tiempo medio de estancia de usuarios adquiridos,

- Tiempo de Dispersión: Muestra la distribución de usuarios adquiridos en base a unos espacios de tiempos predefinidos en intervalos y en consonancia con la hora. Permite comprobar las distribuciones reales de tiempos en cuanto a las horas de apertura y cierre
- Mapa de Calor: Muestra los mapas de calor para la planta seleccionada
- *Ruta Popular*: Muestra las rutas populares para la planta seleccionada, distribuidas por hora.
- *Promedio de Visitas*: Muestra el promedio de visitas de las adquisiciones que sabemos han repetido visita
- *Efectividad de Campaña*: Muestra los usuarios adquiridos de un listado de emails para un periodo determinado.

#### 2.1.1.1.3 Movimiento

En la pestaña de "Movimiento", muestra la actividad que los usuarios adquiridos realizan dentro de las localizaciones. Es analizada y presentada en base a las diferentes zonas definidas en la ubicación del cliente: los tiempos de estancia en las mismas, movimiento entre zonas, tipos de usuarios por zona o movimiento

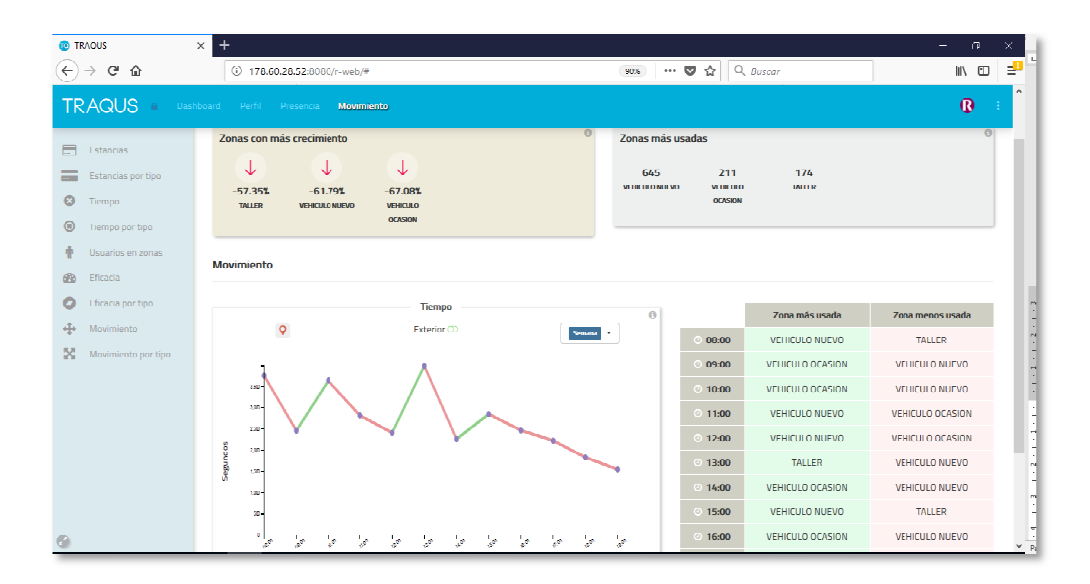

Otras entradas del menú mostradas son:

- *Estancias*: Muestra la cantidad de usuarios en la zona o zonas seleccionadas con respecto al total
- *Tiempo de Estancia*: Muestra el tiempo empleado por los usuarios en las zonas seleccionadas
- Usuarios por Zona: Muestra la distribución por plantas y zonas
- *Eficacia*: porcentaje de usuarios que se transfieren entre varias zonas para establecer la eficacia de distribución
- *Movimiento*: resumen del movimiento de usuarios entre zonas, con datos de tiempo y estancia.

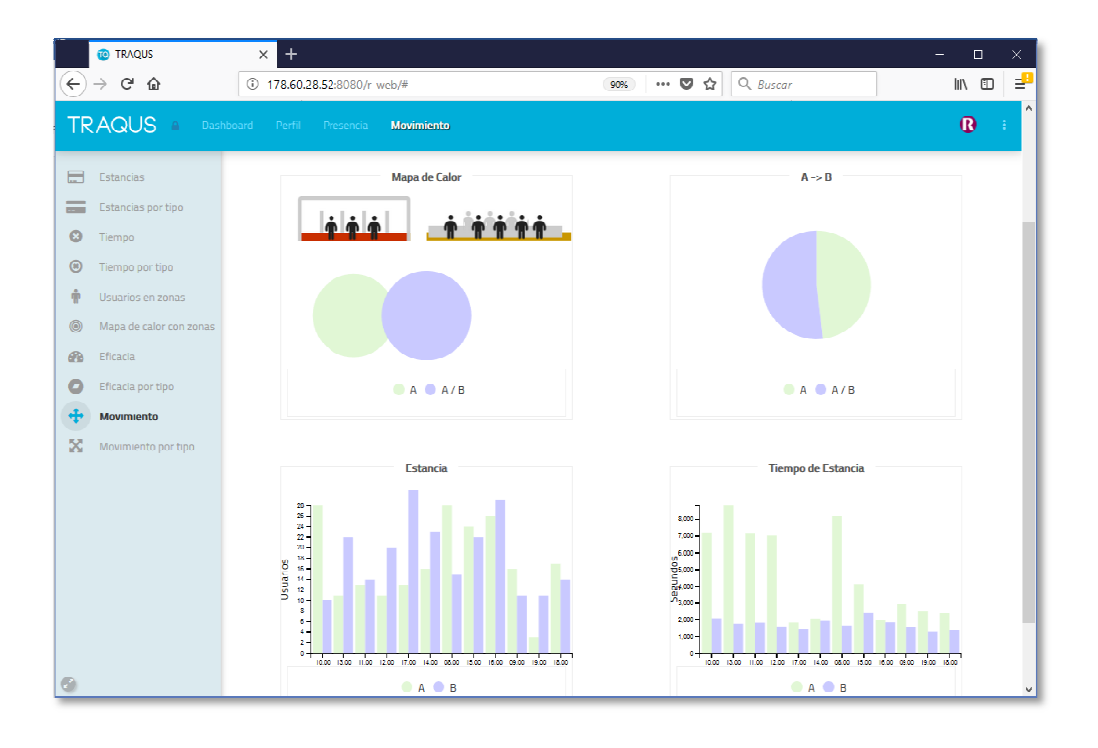